## Procédurier inscription à une activité

1. Rendez-vous sur ce lien : <u>https://www.qidigo.com/u/Municipalite-de-Lotbiniere/activities/session</u>

## 2. Cliquez sur « Mon compte »

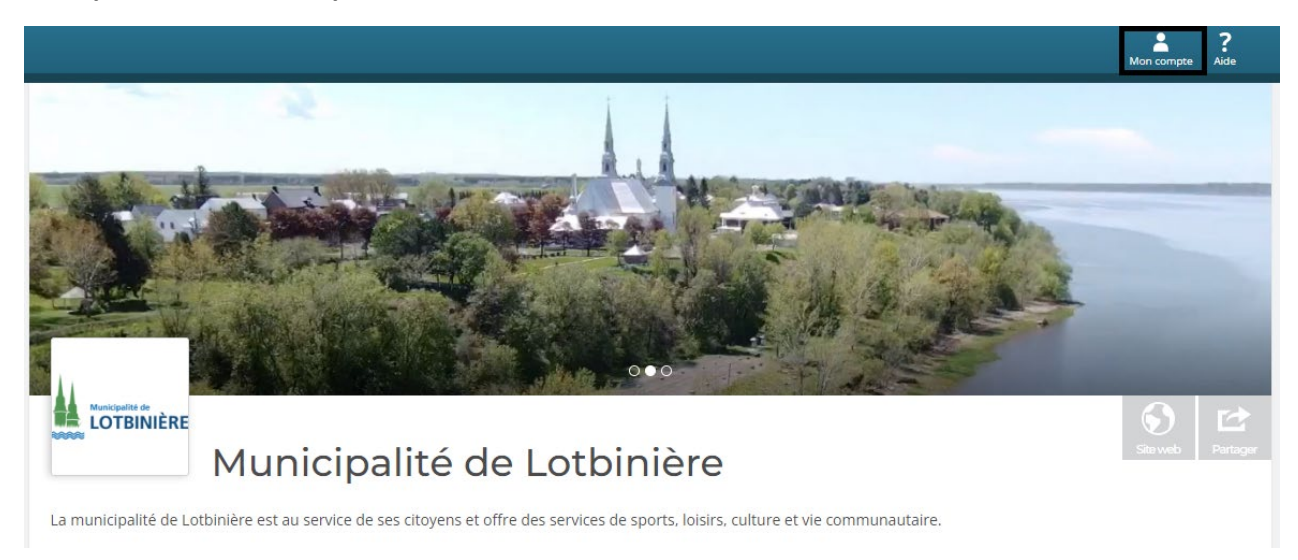

3. Créez votre compte QIDIGO avec l'option « Nouveau compte » ou simplement vous connecter avec l'option « Connexion »

|                                                 | Mon compte Aide                                             |   |
|-------------------------------------------------|-------------------------------------------------------------|---|
| Nouveau sur Qidigo? Commencez par vous créer un | Connexion<br>Déjà un compte? Bienvenue à nouveau chez nous! |   |
| Minscrire                                       | Me connecter                                                | 1 |

4. Important de remplir adéquatement les informations demandées lors de la création de votre compte (adresse postale, numéro de téléphone, etc.) sans quoi la plateforme vous l'exigera au moment de l'inscription. Pour inscrire plusieurs membres, vous devrez préalablement les ajouter dans la section « Profil » et ensuite dans la section « Famille ».

5. Procéder à votre inscription!